# Anleitung "D-Ticket:App"

So einfach funktioniert das Deutschland-Ticket der TGO per App

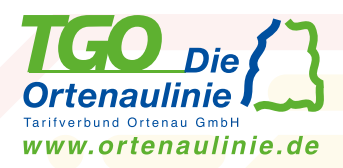

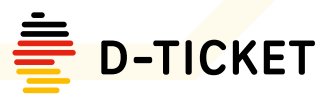

## 1. Registrierung und erste Anmeldung

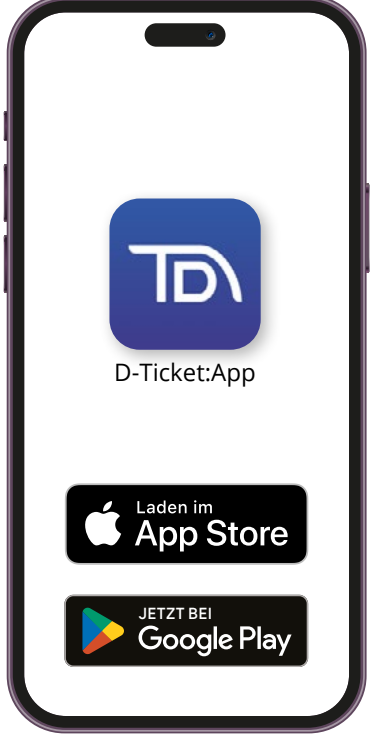

## Schritt 1: App laden

Laden Sie sich die **"D-Ticket:App"** kostenlos in den App- Stores herunter.

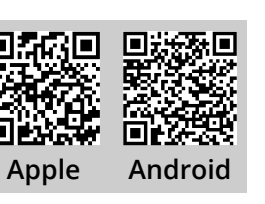

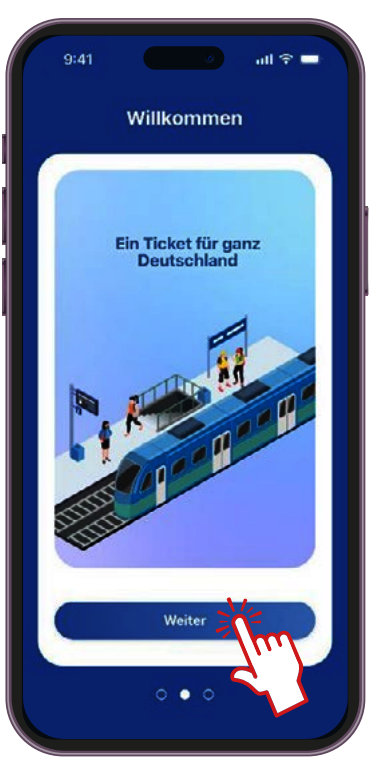

## Schritt 2: App öffnen

Öffnen Sie die App und tippen im Begrüßungsbildschirm solange auf "Weiter" bis Sie zur Anmeldung bzw. zur Registrierung aufgefordert werden.

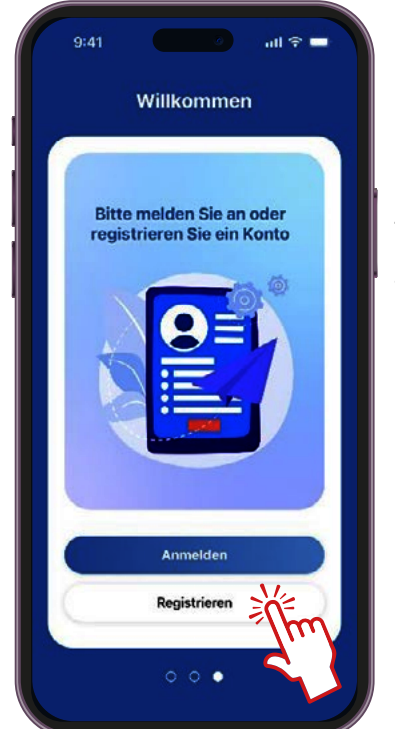

## Schritt 3: Registrierung

Tippen Sie auf "Registrieren"

| Vorname             |    |
|---------------------|----|
| Cleo                |    |
| Nachname            |    |
| Musterperson        |    |
| E-Mail-Adresse      |    |
| abo@ortenaulinie.de |    |
| Passwort            |    |
| (                   |    |
| Passwort bestätigen |    |
| (                   |    |
|                     | NE |

## Schritt 4: Registrieren

Tragen Sie Ihren Vor- und Nachnamen sowie ihre E-Mail-Adresse\* ein mit der Sie das Deutschland-Ticket bei der TGO bestellt bzw. den Wechsel beantragt haben.

Bitte ein Passwort vergeben und auf "Registrieren" tippen.

\* Wichtig: Für die Registrierung in der App muss dieselbe E-Mail-Adresse wie in der Bestellung genutzt werden.

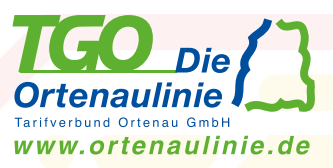

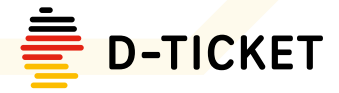

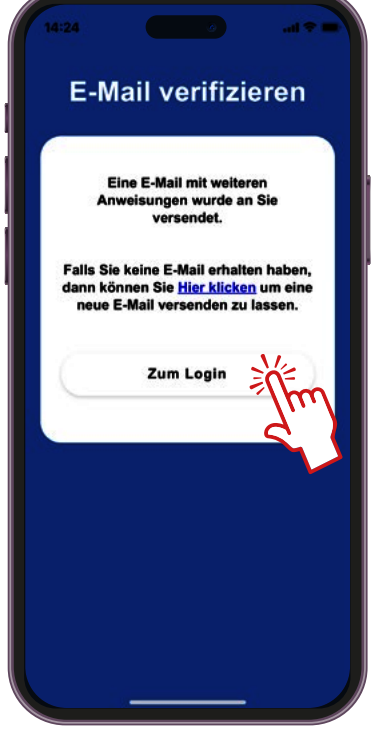

## Schritt 5: Verifizierung

Die E-Mail-Adresse wird nun verifiziert (bestätigt). Dafür erhalten Sie eine E-Mail an die angegebene Adresse in der Sie bitte den Aktivierungslink öffnen. (Link 5 Minuten gültig)

Tippen Sie dann auf "zum Login".

| E-Mail-A | dresse   |           |
|----------|----------|-----------|
| Passwor  | t        |           |
|          | 2        |           |
|          | Passwort | ergessen? |
|          | Anmelden | XE        |
|          |          |           |

## Schritt 6: Anmelden

Melden Sie sich mit ihrer E-Mail-Adresse sowie ihrem Passwort an.

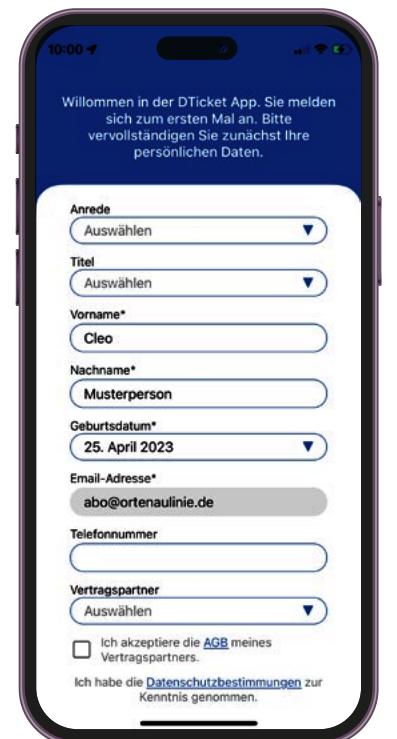

## Schritt 7: Daten vervollständigen

Bitte ergänzen Sie Ihre Daten um Anrede, Geburtsdatum und ggf. Telefon.

Bitte wählen Sie als Vertragspartner die **TGO** aus.

Zum Abschluss auf "speichern" tippen.

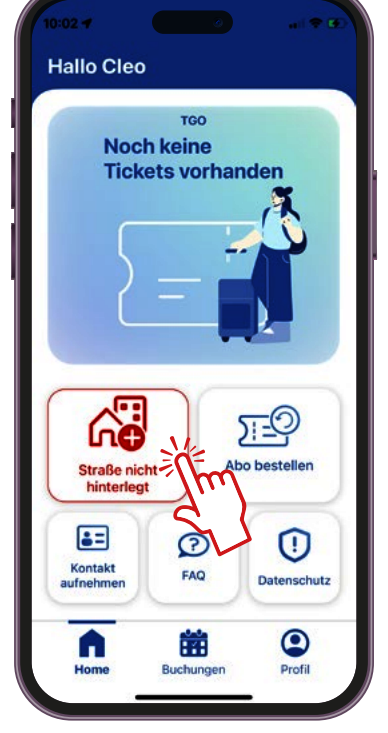

## Schritt 8: Home Screen

Nach der ersten Anmeldung öffnet sich nun der Home-Screen.

Bitte geben Sie noch zum Abschluss ihre Adresse über den rot markierten Button ein.

#### Jetzt kann´s losgehen! :-)

Sie haben sich nun erfolgreich in der App registriert und sind für den Erhalt des digitalen TGO D-Tickets vorbereitet.

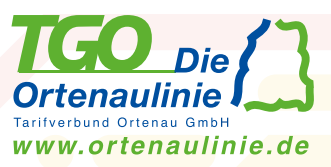

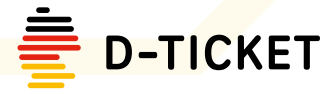

# 2. App-Übersicht

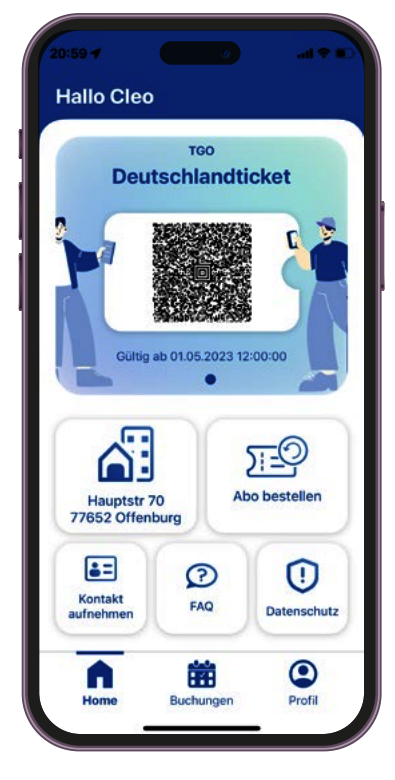

## Home Übersicht

Sobald die TGO Ihr D-Ticket bereitgestellt hat, wird dieses automatisch beim Öffnen der App geladen und ist auf dem Home-Screen sowie unter Buchungen dargestellt.

Das D-Ticket wird immer kurz vor Monatswechsel autom. bereitgestellt

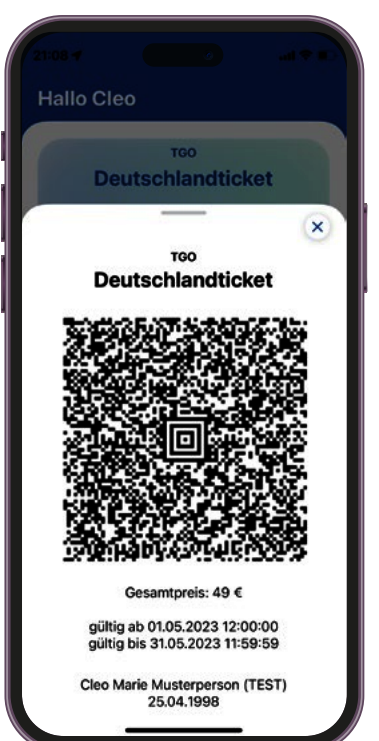

## Home E-Ticket

Tippen Sie auf dem Home-Screen auf den Barcode um das Ticket in der Detailansicht zu öffnen.

Bitte bei der Fahrkartenkontrolle oder dem Einstieg in den Bus das Ticket in der Detailansicht vorzeigen.

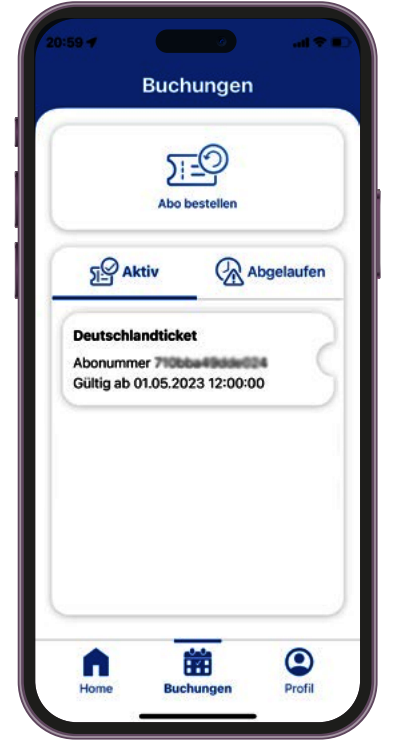

## Buchungen Übersicht

In der Buchungsübersicht können Sie alle aktiven sowie bereits abgelaufenen D-Tickets einsehen.

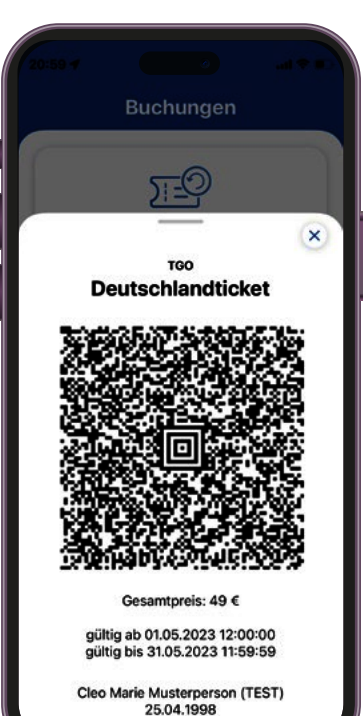

## Buchungen E-Ticket

Tippen Sie in der Buchungsübersicht auf ein Ticket um das Ticket in der Detailansicht zu öffnen.

Unter "Abgelaufen" finden Sie ältere abgelaufene D-Tickets.

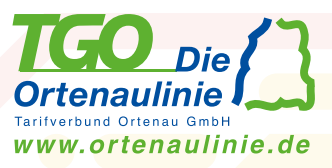

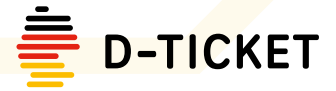

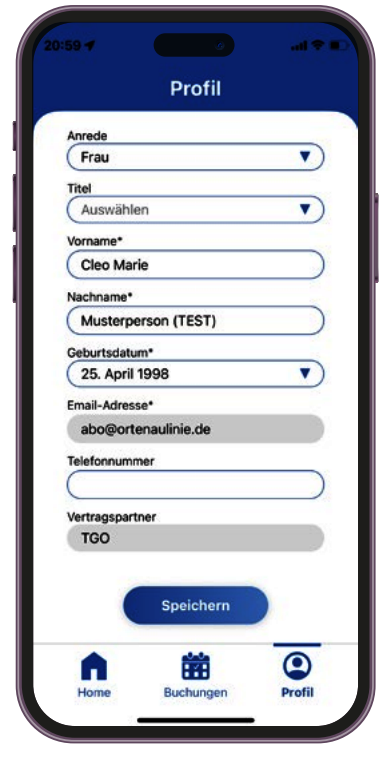

## Profil Übersicht

Im Profil-Screen können Sie ihre Daten einsehen sowie ändern, von der App ausloggen oder sogar ihren Account löschen.

## Home und Buchungen Abo bestellen

Sollten Sie noch kein Deutschland-Ticket bei der TGO über die Website bestellt oder ihr bestehendes TGO-Abo gewechselt haben, kann direkt aus der APP heraus ein Deutschland-Ticket bestellt werden.

## www.ortenaulinie.de Weitere Infos und FAQs

Unter www.ortenaulinie.de/d-ticket finden Sie weitere Informationen rund um das Deutschland-Ticket sowie Häufige Fragen (FAQs).